## NIXUS VISION HDファーストステップガイドまずは使ってみましょう

ここではNIXUS VISION HDを、起動してから素材の作成、登録、そして放送(送出)するまでの一連の流れを簡単にまとめてあります。

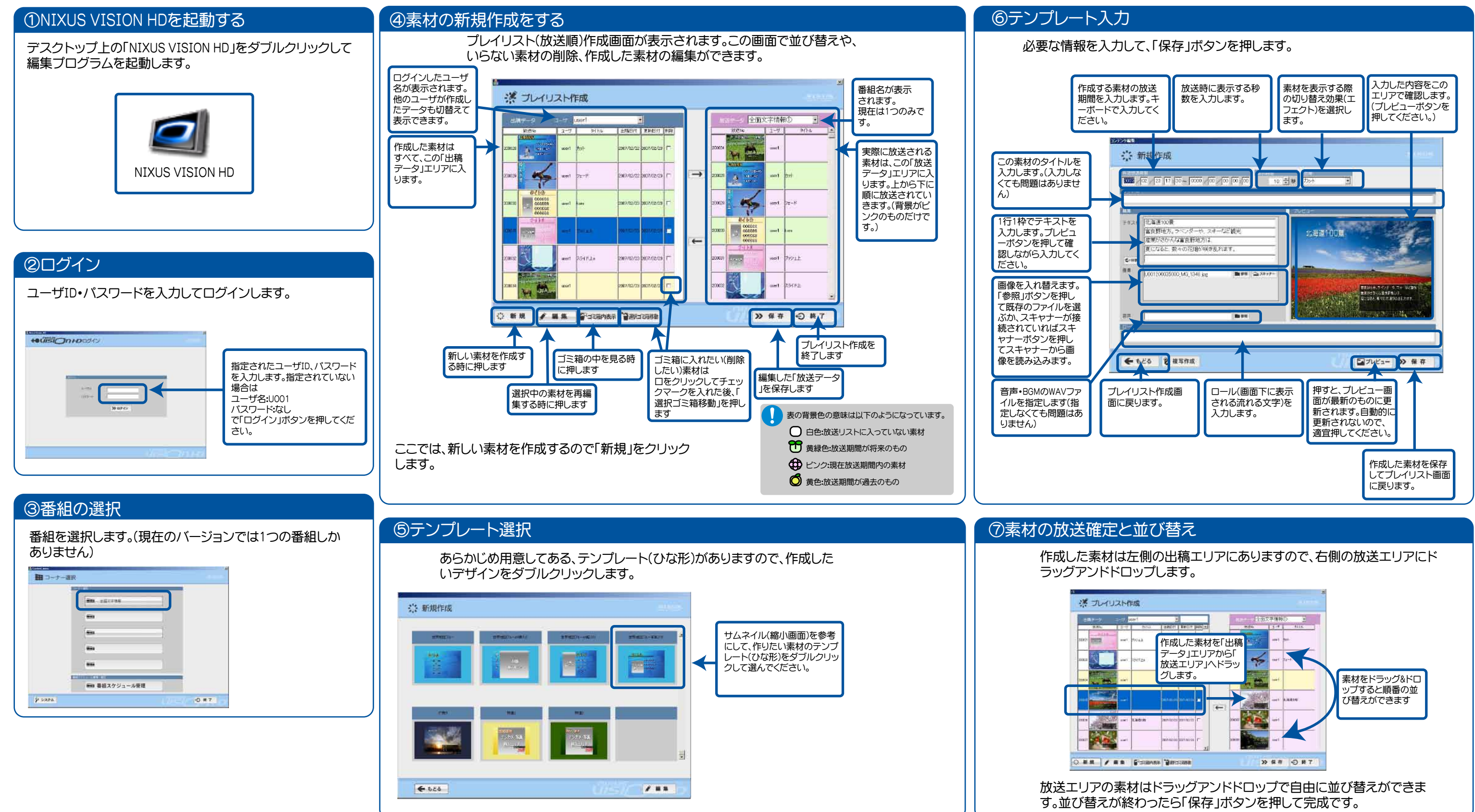

NIXUS

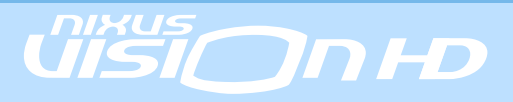